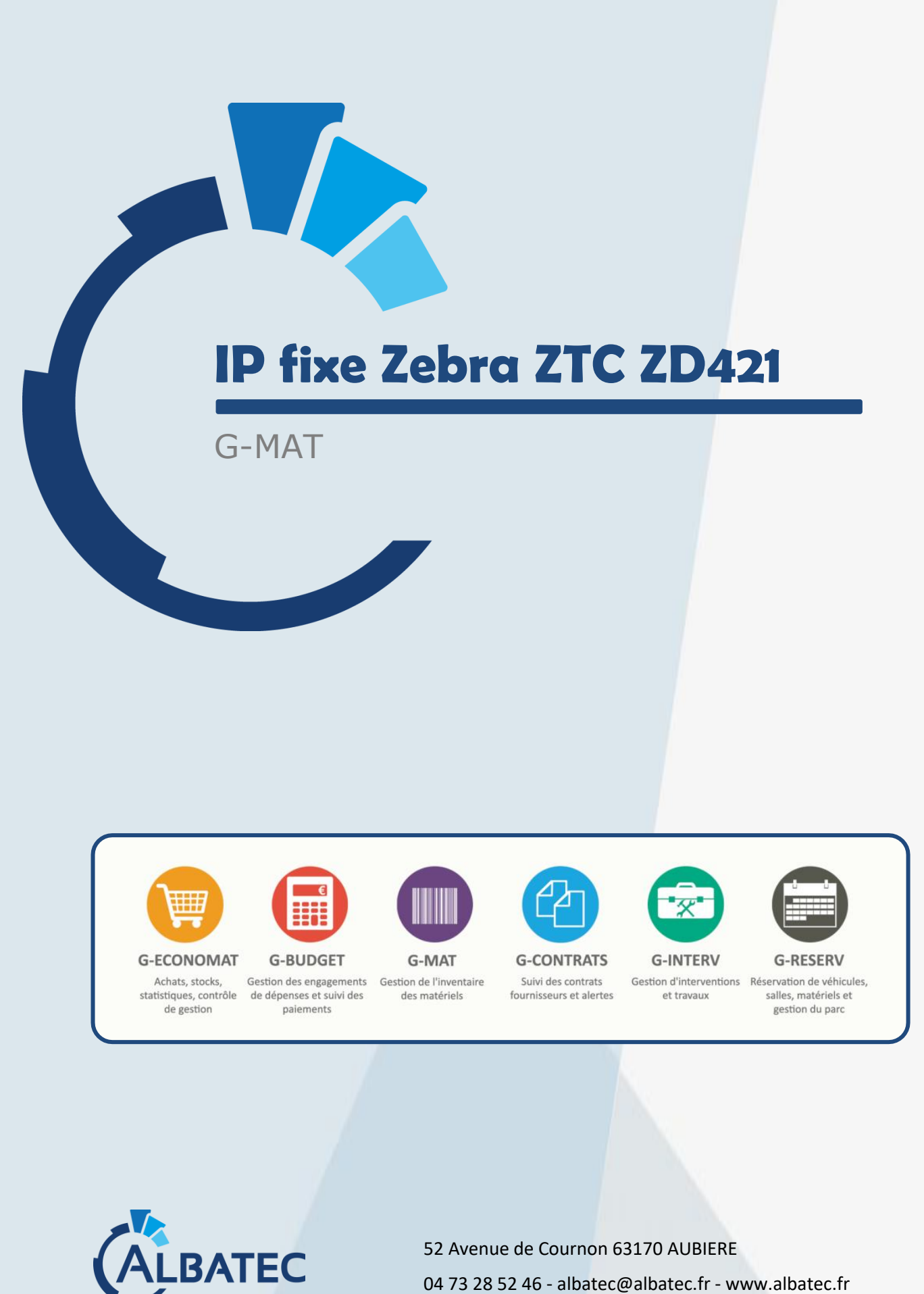

04 73 28 52 46 - albatec@albatec.fr - www.albatec.fr

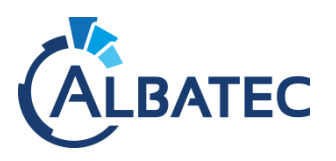

Attribution d'une adresse IP statique sur la page Web des imprimantes

1. Lancez **Firefox** ou **Google Chrome** et saisissez **l'adresse IP** de l'imprimante. La page d'accueil de l'imprimante doit être affichée.

### Zebra Technologies ZTC ZT230-203dpi ZPL

#### 52J144903399

Internal Wired PrintServer

Status: READY

#### **Printer Home Page**

View Printer Configuration View and Modify Printer Settings Directory Listing Alert Setup Printer Controls Print Server Settings

- 2. Cliquez sur Afficher et modifier les paramètres de l'imprimante.
- 3. Entrez le mot de passe 1234 (par défaut).
- 4. Cliquez sur Soumettre les modifications.

## Zebra Technologies ZTC ZT230-203dpi ZPL

#### 52J144903399

Internal Wired PrintServer

Home

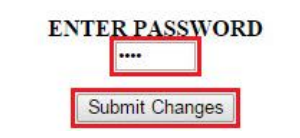

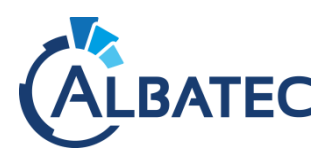

5. Cliquez sur le lien Accès autorisé comme indiqué dans la capture d'écran ci-dessous.

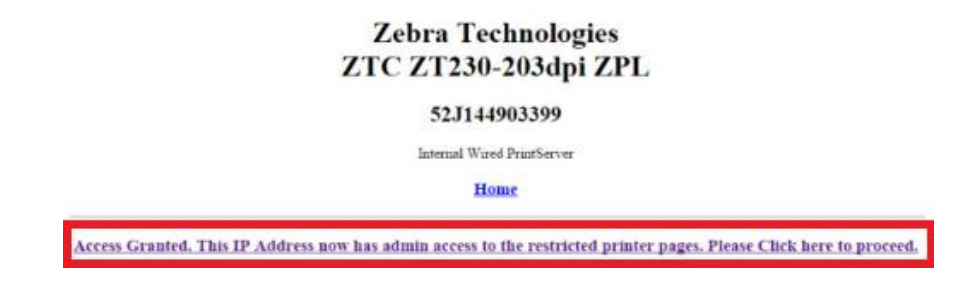

6. Cliquez sur Configuration réseau.

## Zebra Technologies ZTC ZT230-203dpi ZPL

#### 52J144903399

Internal Wired PrintServer

Home

#### View and Modify Printer Settings

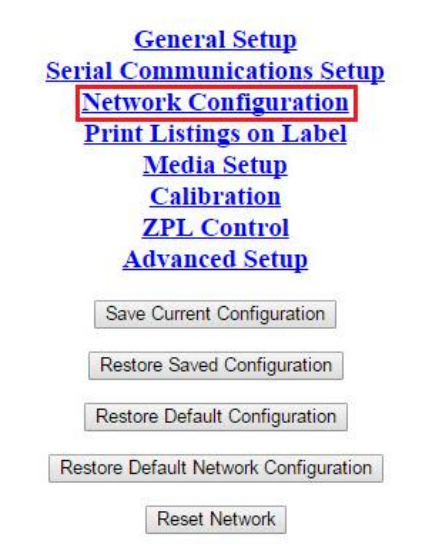

7. Cliquez sur Paramètres TCP / IP.

| Network Configurati    | on |
|------------------------|----|
| SNMP                   |    |
| <u>SMTP</u>            |    |
| <b>TCP/IP</b> Settings |    |

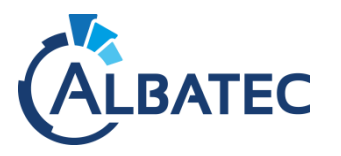

- 8. Vérifiez l'adresse IP et définissez le PROTOCOLE IP sur PERMANENT.
- 9. Cliquez sur **Soumettre les modifications**. Les modifications ont été *enregistrées avec succès (temporairement)*, le message apparaîtra.

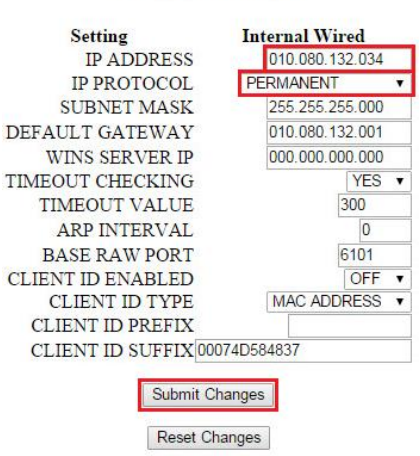

#### **TCP/IP** Settings

10. Cliquez sur Afficher et modifier les paramètres de l'imprimante.

# Zebra Technologies ZTC ZT230-203dpi ZPL

#### 52J144903399

Internal Wired PrintServer

Home

Changes were successfully saved (temporarily).

View and Modify Printer Settings

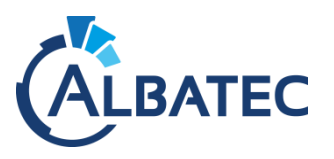

#### 11. Cliquez sur le bouton Enregistrer la configuration actuelle.

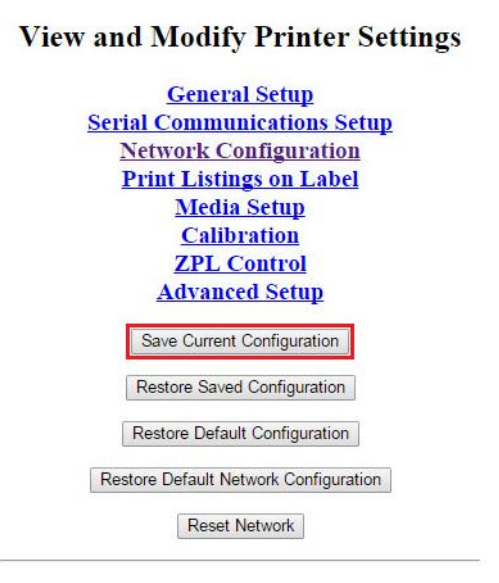

12. Vous devriez voir le message Sauvegarde de la configuration actuelle.

## Zebra Technologies ZTC ZT230-203dpi ZPL

#### 52J144903399

Internal Wired PrintServer

Home

View and Modify Printer Settings

Current configuration saved.

View and Modify Printer Settings

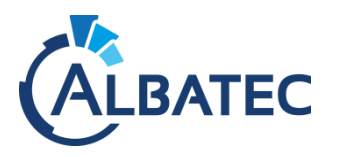

13. Après avoir enregistré la configuration actuelle, accédez à **Accueil** et cliquez sur le bouton **Réinitialiser le réseau** sous *Afficher* et *modifier les paramètres de l'imprimante.* 

Wireless PrintServer

Home

| 1 | rial Communications Set       |
|---|-------------------------------|
|   | Print Listings on Label       |
|   | Media Setup                   |
|   | Calibration                   |
|   | Advanced Setup                |
|   | Save Current Configuration    |
|   | Restore Saved Configuration   |
|   | Restore Default Configuration |

# View and Modify Printer Settings